# Parcijalni ispit iz Računarske grafike Adobe Photoshop

Ispit ima četri vježbe. Za svaku vježbu možete osvojiti tačno 0%, 40%, 70% ili 100%, ni postotak manje ni bod više. Broj postotaka zavisi od količine, tačnosti i opšteg utiska urađene vježbe. Ispit traje 30 minuta.

## <u>Vježba broj 1</u>

Iz foldera D:\Grafika\SlikeZaAdobePhotoshop otvoriti sljedeću sliku

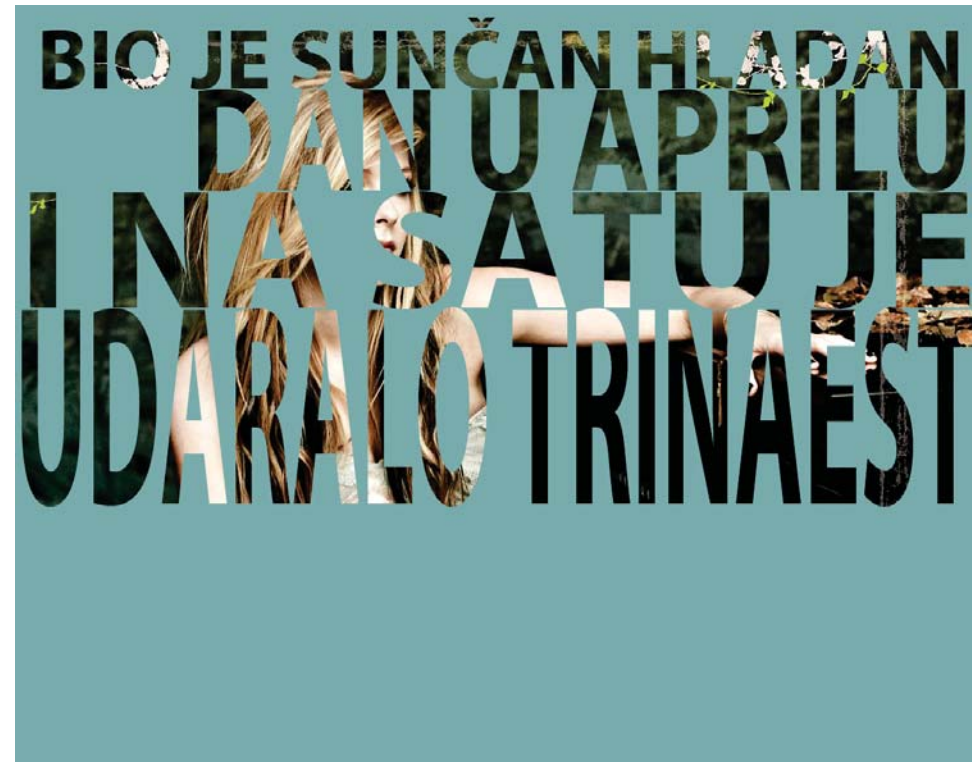

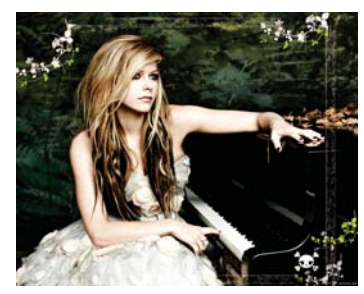

Od date fotografije dobiti novu fotografiju.

Tekst na forografiji je: Bio je sučan hladan dan u aprilu i na satu je udaralo trinaest. Font je iz familije: Myriad Pro.

### <u>Vježba broj 2</u>

Iz foldera D:\Grafika\SlikeZaAdobePhotoshop otvoriti sljedeću sliku

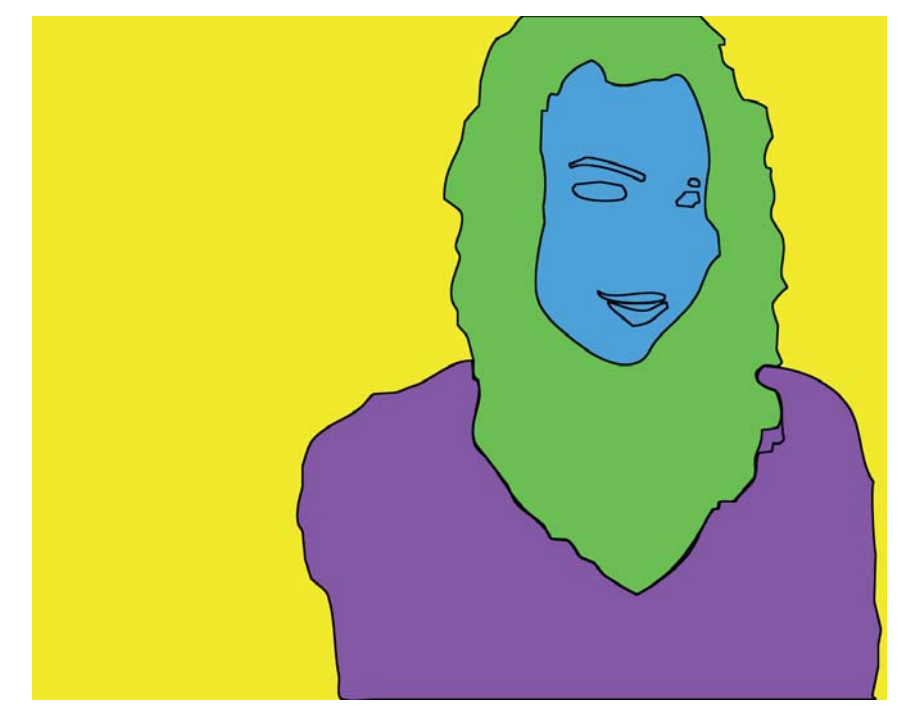

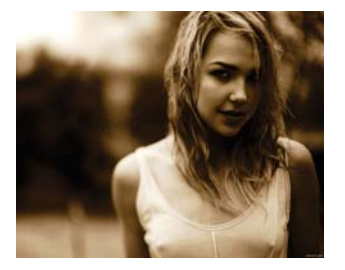

Od date fotografije dobiti novu fotografiju.

Na novoj fotografiji djevojka je prikazana u 3 boje, dok je pozadina iza djevojke u nekoj 4 boji.

### <u>Vježba broj 3</u>

Iz foldera D:\Grafika\SlikeZaAdobePhotoshop otvoriti sljedeću fotografiju:

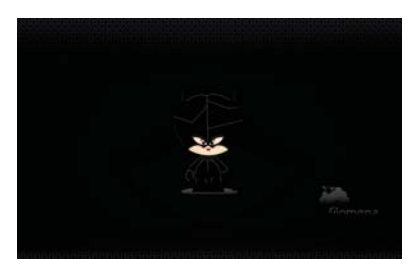

Od datih fotografija dobiti novu. Primjetite dvije vrste linija na novoj fotografiji i primjetite sadržaj teksta.

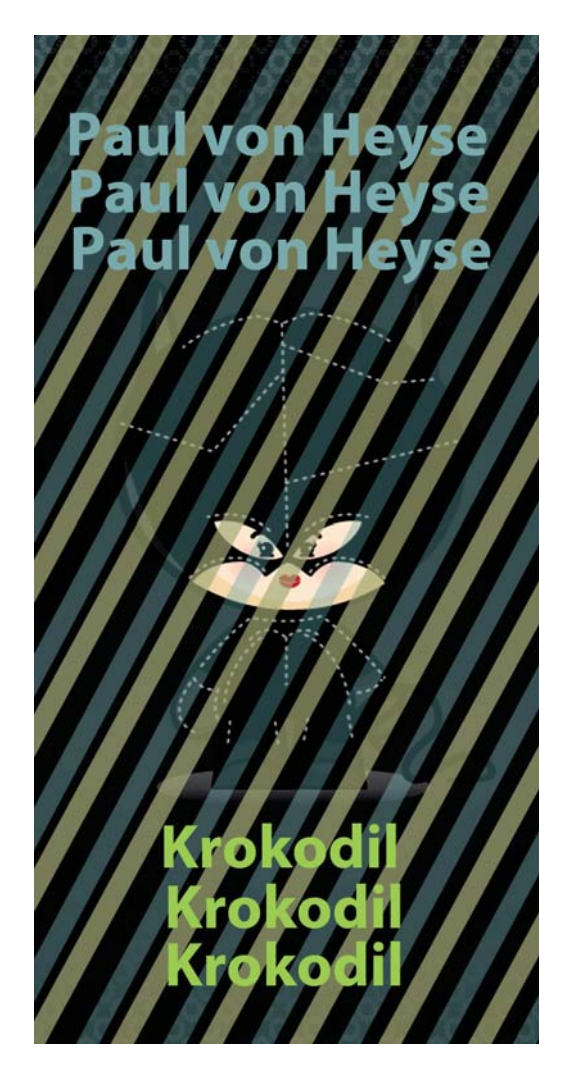

### <u>Vježba broj 4</u>

Iz foldera D:\Grafika\SlikeZaAdobePhotoshop otvoriti sljedeću fotografiju:

Od date fotografije dobiti novu:

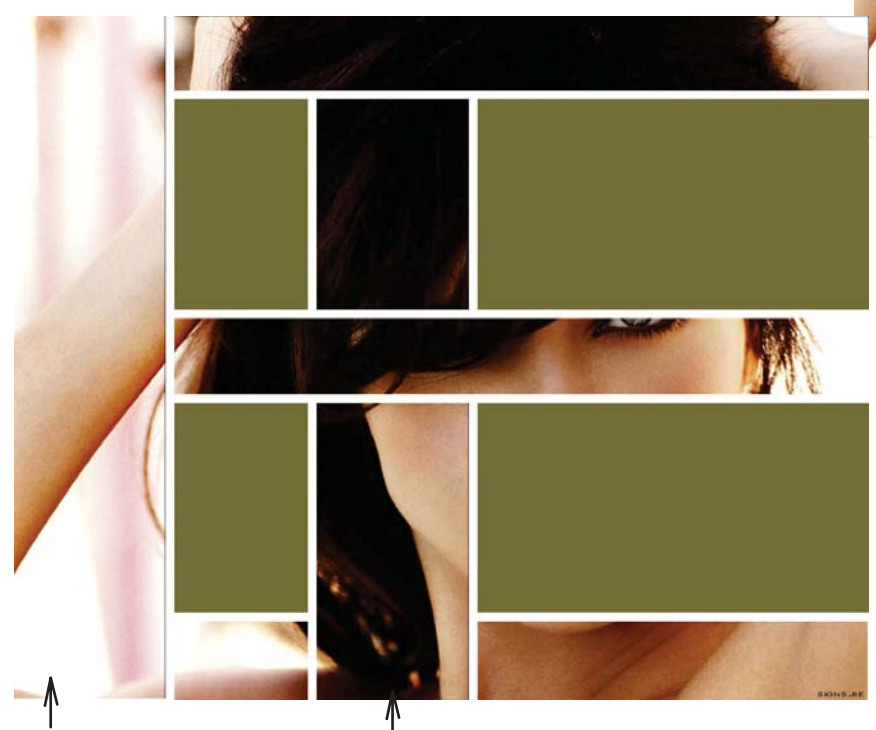

prvi vertikalni dio

drugi vertikalni dio

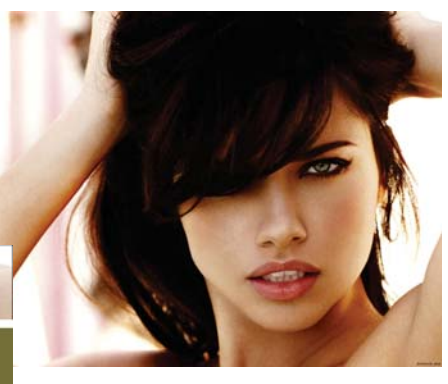

Fotografija ima dva vertikalna i tri horizonatalna dijela. Primjetite bijele linije na fotografiji (debljine 13px). Isto tako primjetite da us svi horizontalni dijelovi isti (kao I vertikalni). Primjetite podudarnost pravougaonika na slici.

Uputa: korisno je uključiti gridne linije sa View ---> Show ---> Grid i koristiti 5 layera, poslije čega ćete upotrebiti opciju za debljinu bijele linije.